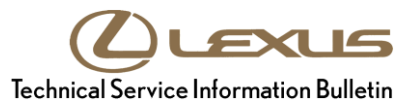

# HDD Navigation Gracenote Database Update Process (EMV-N)

Service

Category Audio/Visual/Telematics

| Section | Navigation/Multi Info Display | Market USA | ASE Certification |
|---------|-------------------------------|------------|-------------------|
|---------|-------------------------------|------------|-------------------|

## Applicability

| YEAR(S)     | MODEL(S)                                                                | ADDITIONAL INFORMATION |
|-------------|-------------------------------------------------------------------------|------------------------|
| 2013        | CT200H, IS250, IS350                                                    |                        |
| 2013 - 2014 | ES300H, ES350, GS350,<br>GS450H, IS F, IS250C,<br>IS350C, LS460, LS600H |                        |
| 2015        | IS250C, IS350C                                                          |                        |
| 2013 - 2015 | LX570, RX350, RX450H                                                    |                        |

## SUPERSESSION NOTICE

The information contained in this bulletin supersedes SB No. L-SB-0073-14.

• The Required Tools & Equipment section has been updated.

Service Bulletin No. L-SB-0073-14 is obsolete and any printed versions should be discarded. Be sure to review the entire content of this bulletin before proceeding.

## Introduction

Lexus models equipped with the HDD Navigation (EMV-N) system will periodically require an update to the Gracenote® database. Gracenote® includes detailed information for songs (genre, artist, song title, album name, etc.). The Gracenote® update will be included on the USB Drive Navigation Map Update SST. A Gracenote® update MUST be performed BEFORE a Navigation Map update. A Navigation Map update is NOT required to complete the Gracenote® update. Use the process described in this bulletin to perform the update.

## **Warranty Information**

| OP CODE | DESCRIPTION                | TIME | OFP | T1 | Т2 |
|---------|----------------------------|------|-----|----|----|
| N/A     | Not Applicable to Warranty | -    | -   | -  | -  |

# HDD Navigation Gracenote Database Update Process (EMV-N)

## **Required Tools & Equipment**

| SPECIAL SERVICE TOOLS (SST)              | PART NUMBER   | QTY |
|------------------------------------------|---------------|-----|
| USB Drive Navigation Map Update – Denso* | LEXD-HDD07-17 | 1   |

\* Essential SST.

## NOTE

Additional SSTs may be ordered by calling 1-800-933-8335.

## **Update Procedure**

- 1. Press the "Engine Start Stop" switch two times to cycle the ignition to the ON mode (Engine/Hybrid system OFF).
- 2. Insert the USB drive SST into the USB port of the vehicle (usually located under the navigation head unit, center console/armrest, or glove box).
- 3. Note the head unit style to determine how to get to the "Map Data" screen.
  - A. Press the Setup button on the navigation head unit.

## Figure 1.

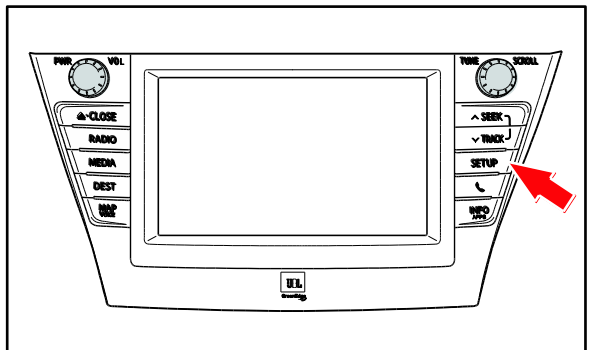

B. Press Menu on the remote touchpad, then select Setup.

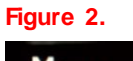

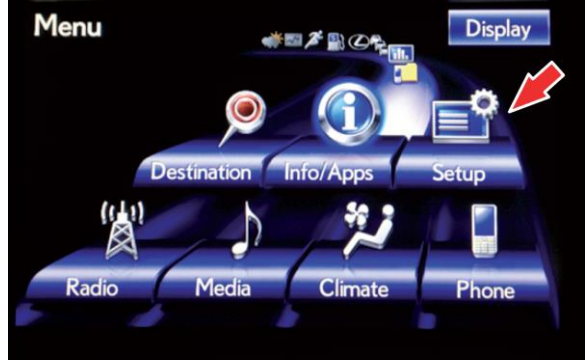

# HDD Navigation Gracenote Database Update Process (EMV-N)

## **Update Procedure (Continued)**

4. In the "Setup" menu, select General.

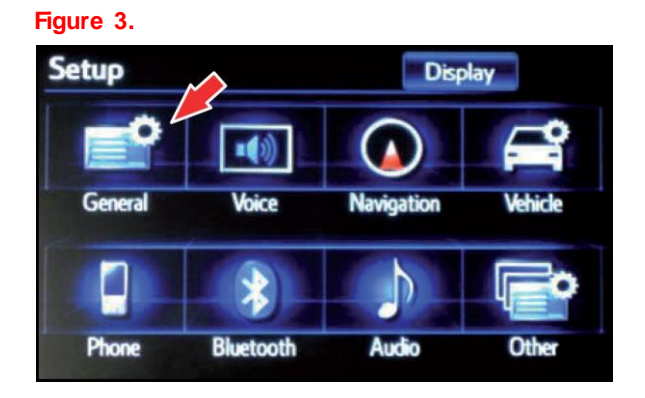

5. Press the down arrow and then select *Gracenote Database Update*.

Figure 4.

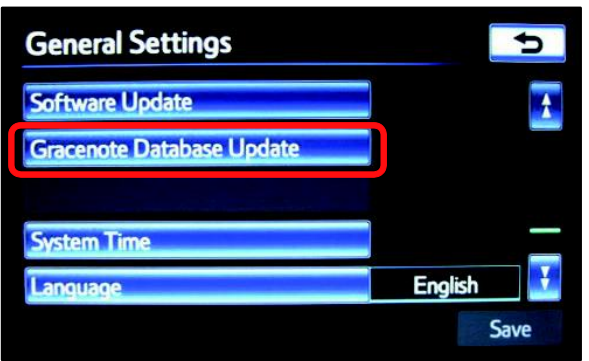

6. Select Update.

## Figure 5.

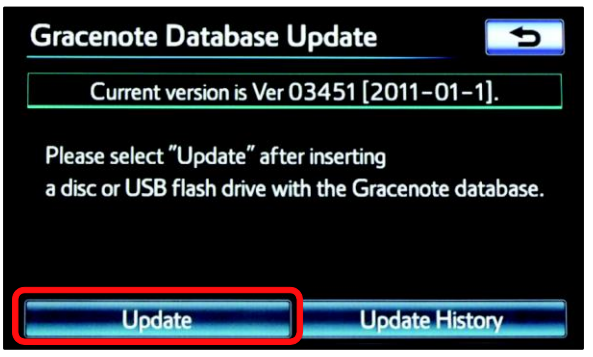

# HDD Navigation Gracenote Database Update Process (EMV-N)

## **Update Procedure (Continued)**

7. Select Yes.

#### Figure 6.

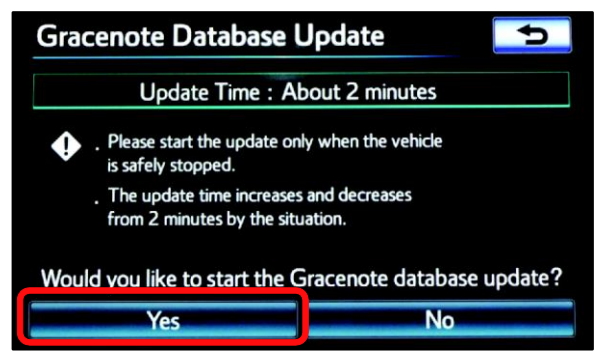

8. The Gracenote database update will begin automatically.

### NOTE

This process will take about 2 minutes.

### Figure 7.

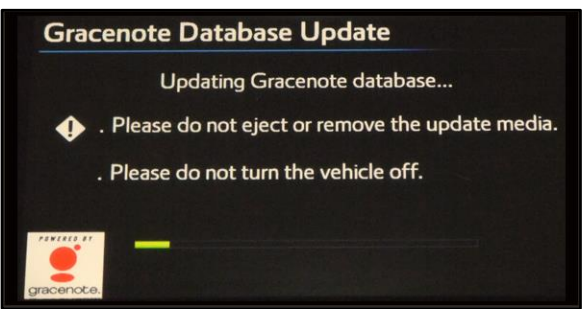

 The head unit will display the NEW Gracenote® version upon completion.
The head unit is now ready for a Navigation Map update (if desired).

### Figure 8.

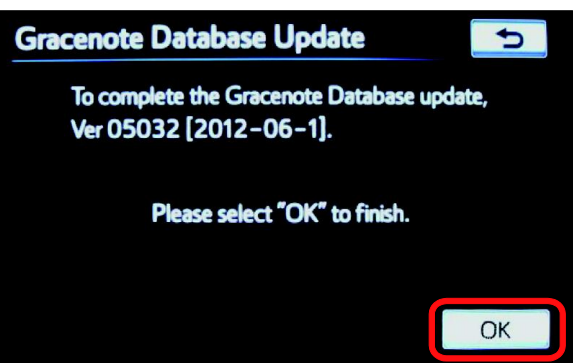